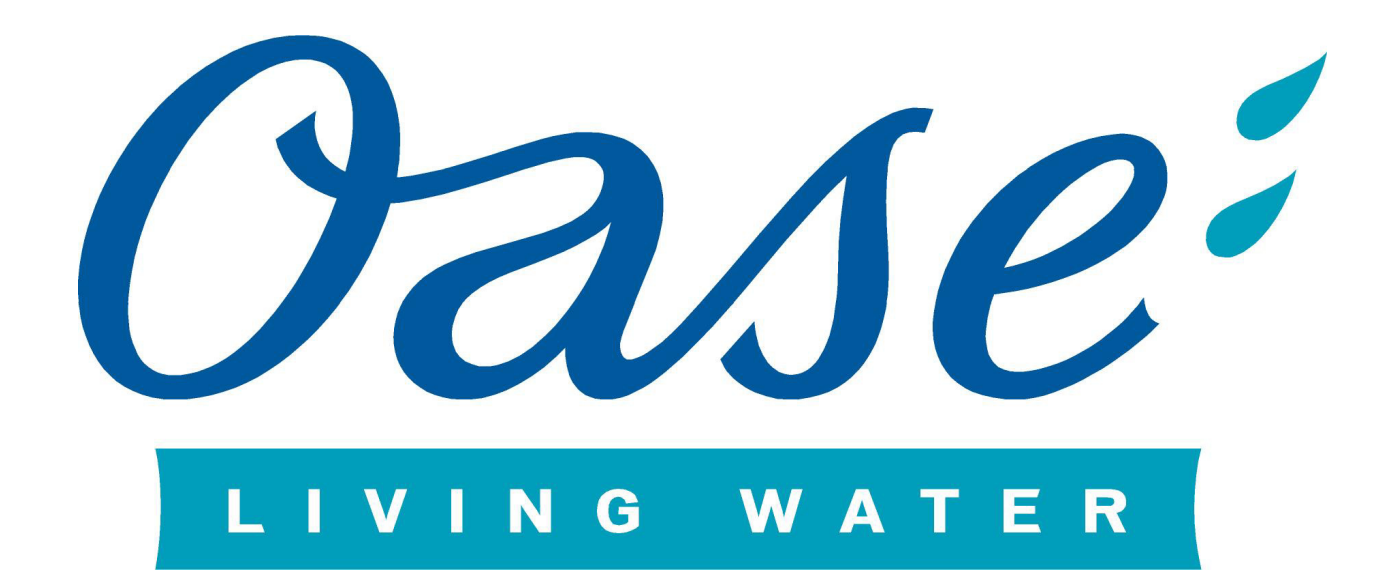

# OASE Downloadportal Dokumentation

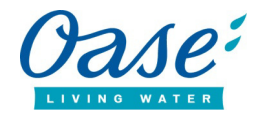

# INHALTSVERZEICHNIS

| Was ist das OASE Downloadportal?      |    |
|---------------------------------------|----|
| 1. Schritt: Artikelauswahl            | 6  |
| Variante 1: Artikelbaum               | 6  |
| Variante 2: Artikelsuche              | 8  |
| Variante 3: produktunabhängige Bilder | 9  |
| Variante 4: produktunabhängige Suche  | 9  |
| 2. Schritt: Dateiauswahl              | 10 |
| 3. Schritt: Download                  | 11 |
| Beispiel: "AquaMax"-Reihe             | 13 |

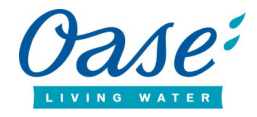

# Was ist das OASE Downloadportal?

Das OASE Downloadportal bietet Ihnen vielfältige Möglichkeiten. Nach der Online-Registrierung können Sie Texte, Bilder, Videos, technische Daten, Gebrauchsanweisungen, etc. herunterladen. Auf den folgenden Seiten dieser Dokumentation lernen Sie die Grundfunktionen des Downloadportals näher kennen.

Wenn Sie das OASE Online-Portal öffnen gelangen Sie zu folgender Ansicht:

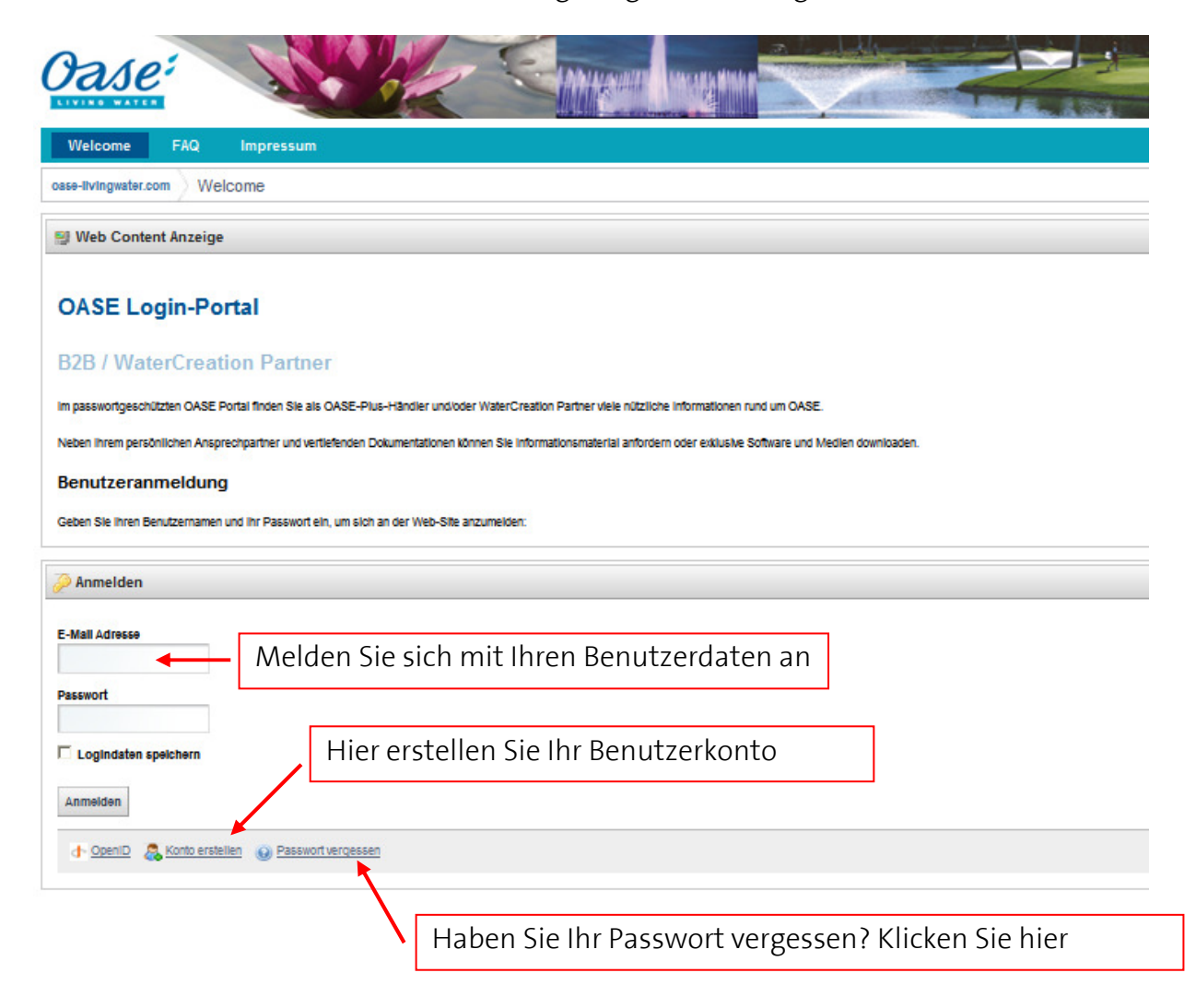

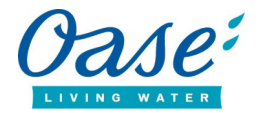

Nach erfolgreichem Login gelangen Sie zu folgender Ansicht:

| Oase:                                                          |                                                                                                    |  |  |  |  |  |  |
|----------------------------------------------------------------|----------------------------------------------------------------------------------------------------|--|--|--|--|--|--|
| Welcome Downloadportal FAQ                                     | Impressum                                                                                            |  |  |  |  |  |  |
| osse-livingwater.com Welcome                                   |                                                                                                    |  |  |  |  |  |  |
| 👹 Web Content Anzeige                                          | Der Button "Downloadportal" leitet Sie<br>direkt in den Downloadbereich weiter.                      |  |  |  |  |  |  |
| OASE Login-Portal                                              |                                                                                                    |  |  |  |  |  |  |
| B2B / WaterCreation Partner                                    |                                                                                                    |  |  |  |  |  |  |
| im passwortgeschützten OASE Portal finden Sie als OASE-Plus-   | fändler und/oder WaterCreation Partner viele nützliche informationen rund um OASE.                   |  |  |  |  |  |  |
| Neben ihrem persönlichen Ansprechpartner und vertiefenden Doku | mentationen können Sie informationsmaterial anfordern oder exklusive Software und Medien downloaden. |  |  |  |  |  |  |
| Benutzeranmeldung                                              |                                                                                                    |  |  |  |  |  |  |
| Geben Sie ihren Benutzernamen und ihr Passwort ein, um sich an | der Web-Site anzumelden:                                                                             |  |  |  |  |  |  |
| 🥭 Anmelden                                                     |                                                                                                    |  |  |  |  |  |  |
| Sie sind angemeidet als <u>Case 5</u> .                        |                                                                                                    |  |  |  |  |  |  |

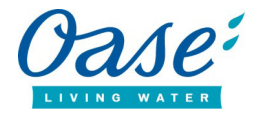

Nach klicken des Buttons "Downloadportal" gelangen Sie zu folgender Ansicht:

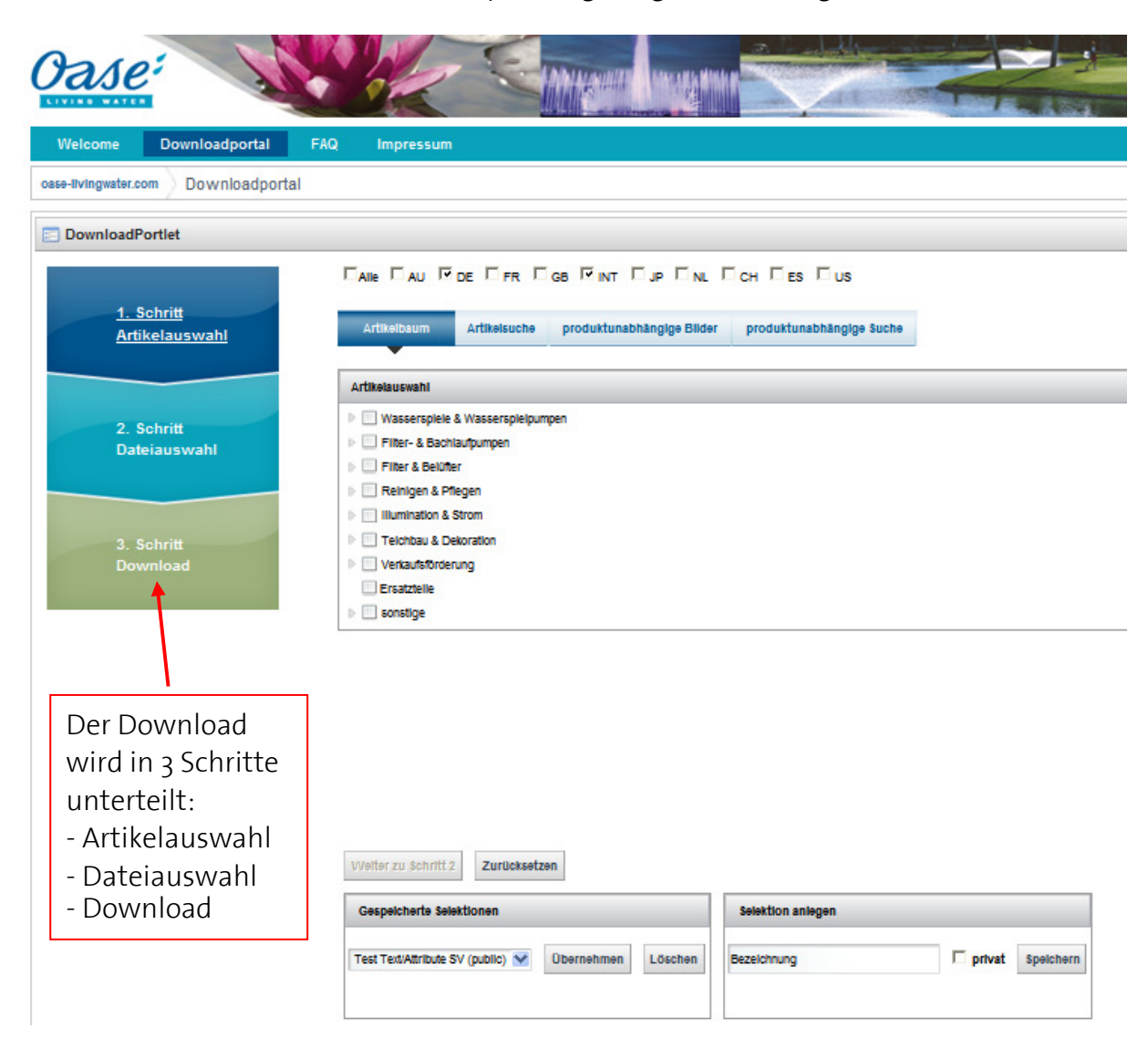

=> Von hier aus können Sie nun mit den 3 Schritten des Downloads beginnen

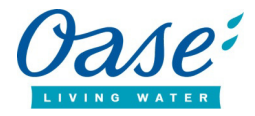

#### 1. Schritt: Artikelauswahl

Es gibt vier Varianten, mit denen Sie die gewünschten Artikel suchen können:

- 1. Artikelbaum
- 2. Artikelsuche
- 3. produktunabhängige Bilder
- 4. produktunabhängige Suche

#### Variante 1: Artikelbaum

| Artikelbaum                          | Artikelsuche       | produktunabhängige Bilder | produktunabhängige Suche |  |  |  |  |
|--------------------------------------|--------------------|---------------------------|--------------------------|--|--|--|--|
| •                                    |                    |                           |                          |  |  |  |  |
| Artikelauswahl                       |                    |                           |                          |  |  |  |  |
| Wasserspiele                         | & Wasserspielpump  | en                        |                          |  |  |  |  |
| ▷ Water Enter                        | ertainment         |                           |                          |  |  |  |  |
| Aquarius                             |                    |                           |                          |  |  |  |  |
| 4 📃 Steuerbare                       | e Pumpen           |                           |                          |  |  |  |  |
| 4 🗌 Varion                           | aut                |                           |                          |  |  |  |  |
| <u> </u>                             | 436 Varionaut 2 IN | I                         |                          |  |  |  |  |
| <u> </u>                             | 136 Varionaut 90 2 | 24 V /DMX/02 INT          |                          |  |  |  |  |
| <u> </u>                             | 343 Varionaut 150  | /DMX/02 INT               |                          |  |  |  |  |
| S0665 Varionaut 150 24 V /DMX/02 INT |                    |                           |                          |  |  |  |  |
| 50526 Varionaut 365 /DMX/02 INT      |                    |                           |                          |  |  |  |  |
| <u>51</u>                            | 068 Varionaut 365  | /DMX/02 INT               |                          |  |  |  |  |
| Klassische                           | Pumpen             |                           |                          |  |  |  |  |

Klicken Sie sich durch den Artikelbaum von der Produktgruppe (hier z.B.: "Steuerbare Pumpen"), über die Produktfamilie (hier z. B.: "Varionaut") bis hin zu den gewünschten Produkten (hier z. B.: "Varionaut 150"). Markieren Sie nun die Kontrollkästchen der Artikel oder Produktfamilien zu denen Sie im nächsten Schritt Bilder, Dokumente, etc. herunterladen möchten

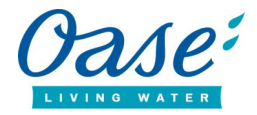

Nachdem Sie direkt auf das Produkt geklickt haben erscheint folgende Übersicht:

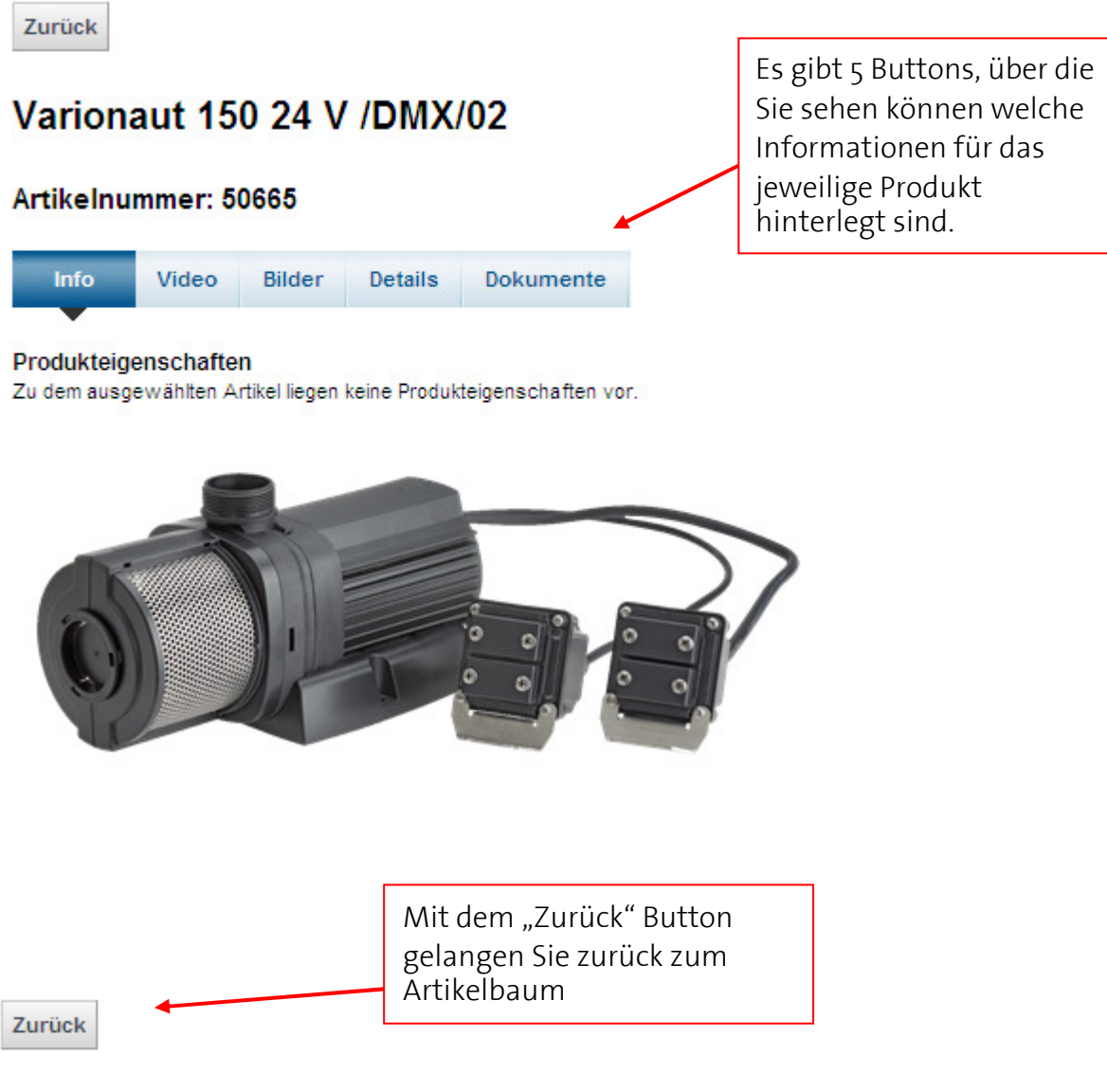

#### Varionaut 150 24 V /DMX/02

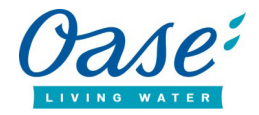

#### Variante 2: Artikelsuche

| Artikelbaum Artikelsuche               | produktunabha | ängige Bilder                             | produktu                                         | unabhängig                                                                   | e Suche                                                                                   |
|----------------------------------------|---------------|-------------------------------------------|--------------------------------------------------|------------------------------------------------------------------------------|-------------------------------------------------------------------------------------------|
| Suche                                  | Artil         | kelauswahl - T                            | refferanzah                                      | ıl: 1                                                                        |                                                                                           |
| Artikelnummer<br>50665                 | •             | -                                         |                                                  |                                                                              |                                                                                           |
| Artikelbezeichnung                     |               | <u>506</u><br>1 Fraebaisse                | 65 Varionaut                                     | : 150 24 V /D                                                                | MX/02 INT                                                                                 |
| Filter                                 |               | Suchen S<br>Artikelnu<br>Artikelbe        | sie hier na<br>ummern o<br>zeichnur              | ach<br>oder<br>igen                                                          |                                                                                           |
| Marktsegment Produktgruppe             |               |                                           | Die Sucl<br>in diese<br>Auch hi                  | hergebni<br>m Bereic<br>er könne                                             | sse werden Ihner<br>h angezeigt.<br>n Sie wie in                                          |
| Produktfamilie<br>Absatzmarkt          |               |                                           | Varianto<br>markier<br>weitere<br>anklicke       | e 1 das Ko<br>en und d<br>Informat<br>en.                                    | ontrollkästchen<br>as Produkt für<br>tionen direkt                                        |
| Ländervariante<br>Markteinführungsjahr | <b>^</b>      | Außerde<br>Möglich<br>Sucherge<br>Segment | m haben<br>keit Ihre<br>ebnisse na<br>c, Gruppe, | Sie die<br>ach                                                               |                                                                                           |
| Produkttyp                             | ^             | Familie u<br>Markteir<br>zu filterr       | ind<br>Iführungs<br>I                            | sjahr                                                                        |                                                                                           |
| Filter nach Artikelnummern             |               |                                           |                                                  | Hier kör<br>komple<br>hineink<br>& Paste<br>filtern d<br>Artikeln<br>heraus. | nnen Sie eine<br>tte Excel-Datei<br>opieren ("Copy<br>") und wir<br>lann unsere<br>ummern |

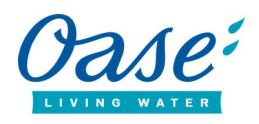

| Artikelbaum    | Artikelsuche         | produktunabhäng | ige Bilder | produktunabhängige Suche  |               |
|----------------|----------------------|-----------------|------------|---------------------------|---------------|
| 1 F 1-P10      | ekte-Licht           | •               |            |                           | -             |
|                | sien-Jakarta-Monas   |                 |            |                           |               |
| Kanada         | a-Edmonton-West Ed   | Imonton Mall    |            |                           |               |
| Polen-C        | Gleiwitz             |                 |            |                           |               |
| Polen-k        | Krakau               |                 |            |                           |               |
| Pleciug        | a - Polen            |                 |            |                           |               |
| Polen-\        | Varschau-Multimedia  | a Fountain Park | Hier sir   | nd die OASE Bilder zu den | einzelnen FT- |
| Polen-V        | Vollstein            |                 | Projekt    | en hinterlegt.            |               |
| Russla         | nd-St. Petersburg-N  | ewa             |            |                           |               |
| 📃 Bugis J      | lunction, Singapur   |                 |            |                           |               |
| Crane I        | Danc, Singapur       |                 |            |                           |               |
| 📃 Singap       | ur-Lake Marina Bay   | Sand            |            |                           |               |
| 🗌 Singap       | ur-Lake of Dreams    |                 |            |                           |               |
| 🗌 Singap       | ur-Mount Faber       |                 |            |                           |               |
| 🗹 Banpo        | Brücke - Seoul, S    | üdkorea         |            |                           |               |
| ET-Proj        | ekte-Fontänen        |                 |            |                           |               |
| Rzeszo         | ow - Polen           |                 |            |                           |               |
| Texas-         | Legacy - USA         |                 |            |                           |               |
| Bahasi         | nty Shar Park - Irak |                 |            |                           |               |
| Akhati         | Türkei               |                 |            |                           |               |
| Neiter zu Schr | itt 2                |                 |            |                           |               |

## Variante 3: produktunabhängige Bilder

## Variante 4: produktunabhängige Suche

| Artikelbaum           | Artikelsuche                                               | produktunat                                       | bhängige Bilder              | produktu               | nabhängige Suche       |                                   |    |
|-----------------------|------------------------------------------------------------|---------------------------------------------------|------------------------------|------------------------|------------------------|-----------------------------------|----|
| Suche                 |                                                            |                                                   | Auswahl prod                 | uktunabhängi           | ger Bilder - Treffera  | nzahl: 1                          |    |
| Schlagwörter<br>Düsen |                                                            |                                                   | • -                          |                        |                        |                                   |    |
|                       |                                                            |                                                   | Fontän<br>Zeige 1 Ergebniss  | en, Springbrunr<br>:e. | ien, Wasserspiele, Sch | uamsprudler, Vulkandüsen, Lavadüs | en |
|                       | $\overline{\ }$                                            |                                                   |                              |                        |                        |                                   |    |
| S<br>z<br>p<br>h      | uchen Sie h<br>. B. "Düsen"<br>produktunab<br>nerunterlade | ier nach S<br>, etc. um<br>bhängige<br>en zu köni | Schlagwört<br>Bilder<br>nen. | ern wie                |                        |                                   | 9  |

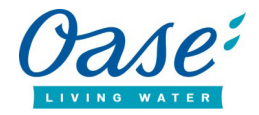

Bevor Sie nun mit der Dateiauswahl (Schritt 2) beginnen, müssen Sie bei allen Artikeln zu denen Sie Daten (Bilder, Texte, etc.) herunterladen möchten das Kontrollkästchen aktivieren.

Das Kontrollkästchen sieht wie folgt aus:

Grüner "Plus-Button": Sie markieren alle Produkte, welche Sie aufgerufen haben. Roter "Minus-Button": Sie deaktivieren Sie alle Produkte, welche Sie aufgerufen haben.

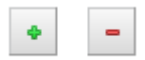

Durch manuelles Klicken aktivieren Sie nur die von Ihnen individuell ausgewählten Artikel.

|   | Bachläufe und Wasserfälle                                      |
|---|----------------------------------------------------------------|
| • | Brunnen, Kaskaden, Säulenbrunnen, Kugelbrunnen, Statuenbrunnen |
|   | Licht, beleuchtete Teiche, Wasserspiele und Gärten             |
| Γ | Personen: am Gartenteich, im Garten oder mit Wasserspielen     |

Nachdem Sie alle für Sie relevanten Artikel mit einem Häkchen markiert haben, können Sie zu Schritt 2 übergehen.

Klicken Sie dazu auf den Button "Weiter zu Schritt 2" unten auf der Seite:

Weiter zu Schritt 2

#### 2. Schritt: Dateiauswahl

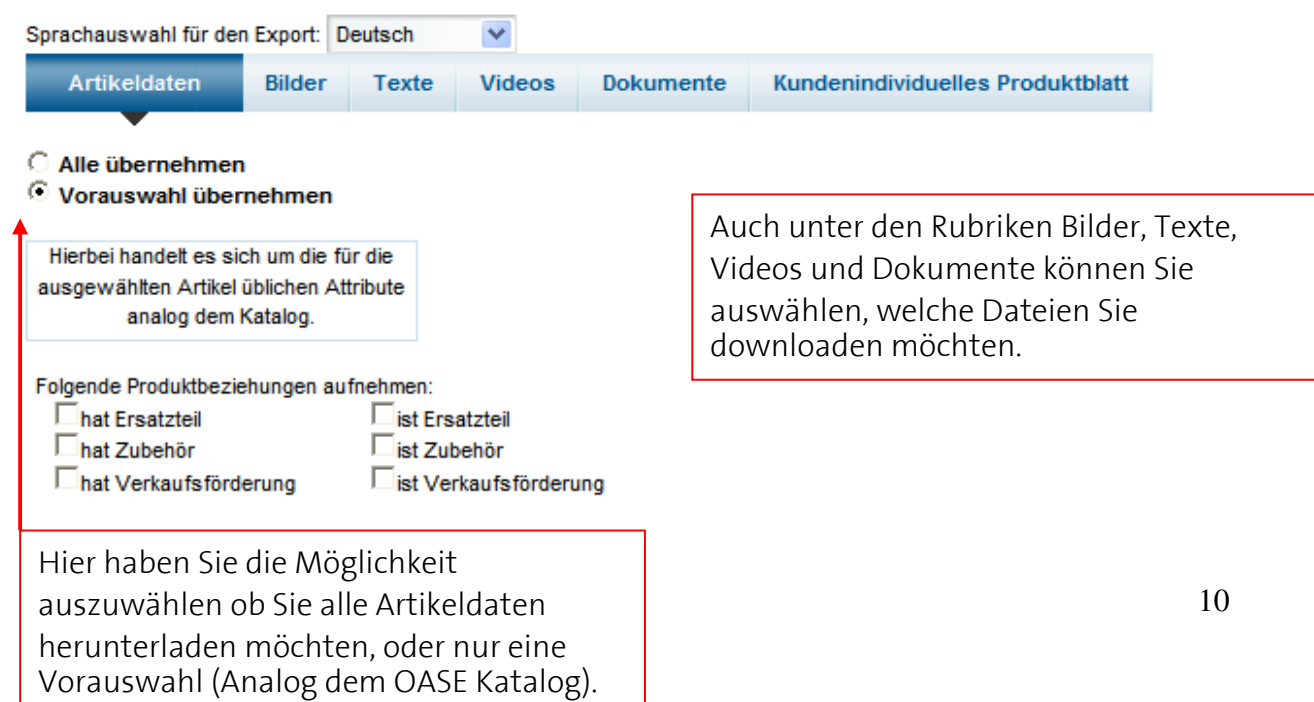

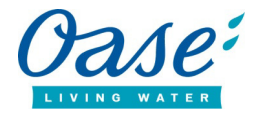

#### Abschluss von Schritt 2 (Dateiauswahl):

Nachdem Sie die Daten ausgewählt haben, die Sie herunterladen möchten, können Sie mit Schritt 3 (Download) fortfahren.

Klicken Sie dazu auf den Button "Weiter zu Schritt 3" unten auf der Seite:

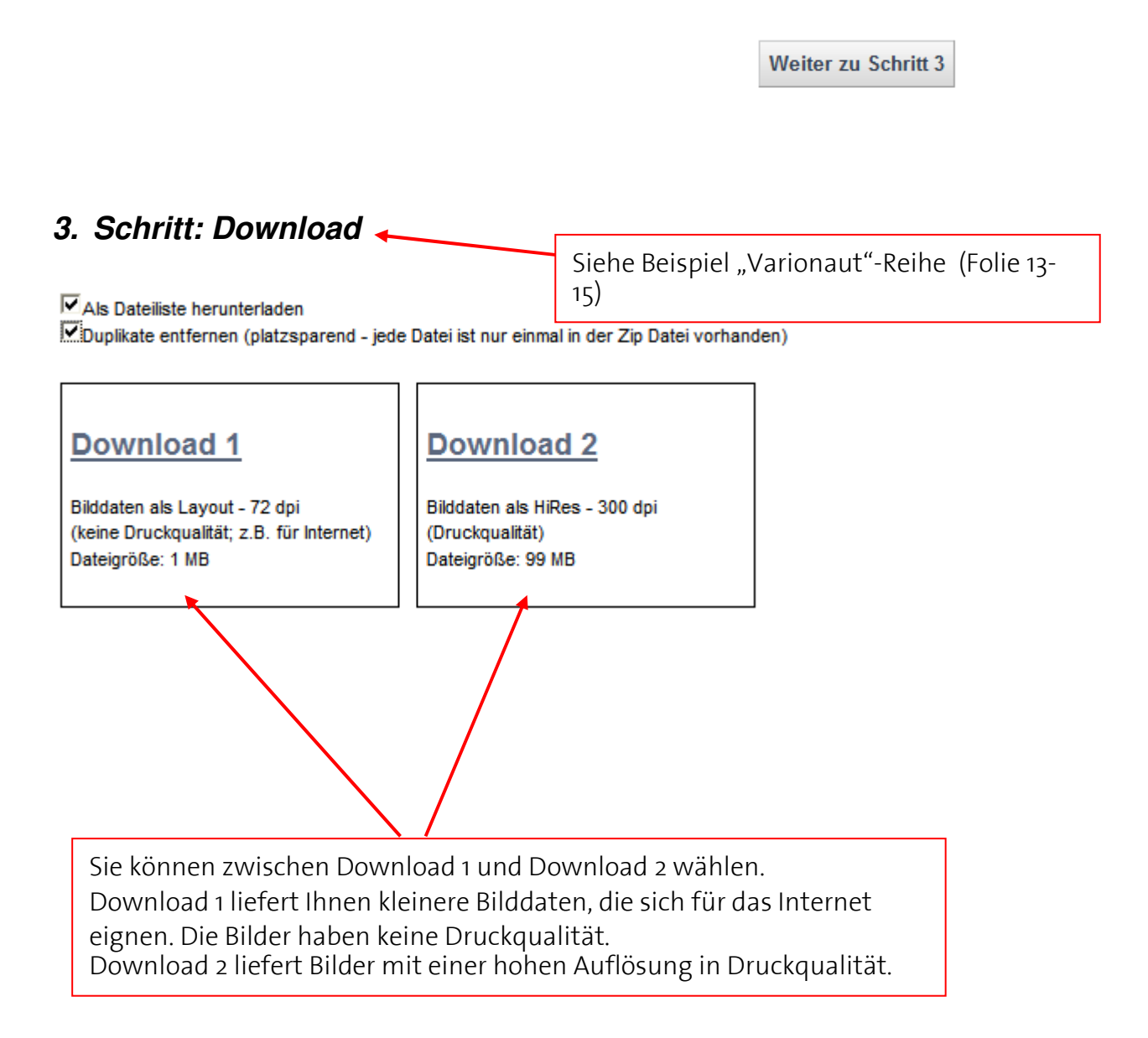

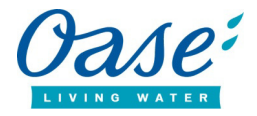

Nachdem Sie Download 1 bzw. Download 2 anklicken, öffnet sich folgendes Fenster:

| Dateidov | wnload 🛛 🔀                                                                                                    |
|----------|----------------------------------------------------------------------------------------------------|
| Möchte   | en Sie diese Datei öffnen oder speichern?                                                                                                    |
|          | Name: OASE_Download_20110921_2.zip<br>Typ: ZIP-komprimierter Ordner<br>Von: <b>downloadportal.oase-livingwater.com</b><br>Öffnen Speichern Abbrechen                                                                                               |
| 0        | Dateien aus dem Internet können nützlich sein, aber manche<br>Dateien können eventuell auf dem Computer Schaden anrichten.<br>Öffnen oder speichern Sie diese Datei nicht, falls Sie der Quelle<br>nicht vertrauen. <u>Welches Risiko besteht?</u> |

Sie können nun entscheiden ob Sie den ZIP-Ordner direkt öffnen oder auf Ihrer lokalen Festplatte speichern wollen.

Das ZIP-Dateiformat ist ein Format, in dem komprimierte Dateien enthalten sind. Um den Ordner zu öffnen müssen Sie ein Programm wie z.B. "WinZip" verwenden. Ab Windows XP gibt es eine integrierte ZIP-Funktion, so dass Sie kein extra Programm zum entzippen der Dateien mehr benötigen.

Wenn die Downloaddateien zu groß sind, wird eine Mail mit einem Link erzeugt, wo die Daten dann abgerufen werden können.

=> Ihnen stehen nun die ausgewählten Daten in einem ZIP-Ordner zur Verfügung.

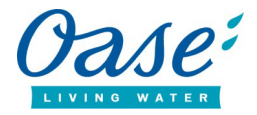

# Beispiel: "Varionaut"-Reihe

Wasserbild

| Artikelbaum Ar                                                                                                    | rtikelsuche                                                                                   | produktunabh                                                                | ängige | Bilder                            | produktunabhängige Suche                                                                                                    |                         |
|----------------------------------------------------------------------------------------------------|-----------------------------------------------------------------------------------------------|-----------------------------------------------------------------------------|--------|-----------------------------------|----------------------------------------------------------------------------------------------------|-------------------------|
| Artikelauswahl                                                                                                    |                                                                                               |                                                                             |        |                                   |                                                                                                    |                         |
| A quarius     A quarius     A quarius     A quarius     Steuerbare Pum     ✓ 57436 V     ✓ 50136 V                                                                                                    | sserspielpumpen<br>ment<br>npen<br><u>/arionaut 2 INT</u><br><u>/arionaut 90 24 N</u>         | <u>V /DMX/02 INT</u>                                                        |        | Ciercui                           | iblon oine beliebte                                                                                                    |                         |
| <ul> <li>✓ 50343 \</li> <li>✓ 50665 \</li> <li>✓ 50526 \</li> <li>✓ 51068 \</li> <li>✓ 51068 \</li> <li>▷ □ Klassische Pum</li> </ul>                                                                                                    | <u>Varionaut 150 /DI</u><br>Varionaut 150 24<br>Varionaut 365 /DI<br>Varionaut 365 /DI        | <u>MX/02 INT</u><br>: V /DMX/02 INT<br><u>MX/02 INT</u><br><u>MX/02 INT</u> |        | Produ<br>Dateie<br>möcht<br>Produ | ahlen eine beliebte<br>ktgruppe und die dazugehö<br>en, die Sie herunterladen<br>ten, aus. Hier wählen wir z.<br>ktfoto der "Varionaut"-Reih | örigen<br>B. das<br>ie. |
| Sprachauswahl für den E<br>Artikeldaten Bi<br>Produktfamilie Thumb 2<br>Produktfamilie Thumb 2<br>Produktfamilie Thumb 4<br>Produktfamilie Thumb 6<br>Produktfamilie Thumb 6<br>Produktfoto Katalog<br>Produktfoto Katalog F1<br>Produktfoto Katalog F1<br>Produktfoto Katalog F1<br>Produktfoto Katalog F1<br>Produktgruppe Bild AP | Export: Deutsch<br>ilder Texte<br>2 APP<br>3 APP<br>4 APP<br>5 APP<br>5 APP<br>5 APP<br>6 APP | Videos                                                                      | Doku   | umente                            | Kundenindividuelles Produktbla                                                                                                    | itt                     |
| Pumpenkennlinie     Pumpenkennlinie FT     Quickfinder     Systemfoto     Systemzeichnung     Tabellengrafik     Vergleichsgrafik                                                                                                    |                                                                                               |                                                                             |        |                                   |                                                                                                    |                         |

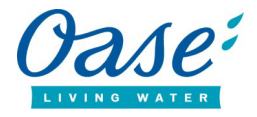

#### Als Dateiliste herunterladen

Duplikate entfernen (platzsparend - jede Datei ist nur einmal in der Zip Datei vorhanden)

| Download 1                                                                                    | Download 2                                                                                                    |
|-----------------------------------------------------------------------------------------------|----------------------------------------------------------------------------------------------------|
| Bilddaten als Layout - 72 dpi<br>(keine Druckqualität; z.B. für Internet)<br>Dateigröße: 3 MB | Bilddaten als HiRes - 300 dpi<br>(Druckqualität)<br>Dateigröße: 135 MB                                                                        |
|                                                                                               | Hinweis: Die Datei ist zu groß für einen<br>direkten Download. Wenn Sie diese<br>Datei wählen, erhalten Sie einen<br>Download-Link per Email. |

Durch setzen des ersten Harkens lassen Sie sich eine Dateiliste ausgeben. Sobald Sie das zusätzliche, zweite, Häkchen setzen, lassen sich doppelte Downloads vermeiden. Die Bilder befinden sich alle in einem Ordner. In diesem gibt es jede Datei dann nur ein Mal. Somit sparen Sie viel Speicherplatz.

| 🗈 C:\Dokumente und Eins     | tellungen\scho87      | <b>1VLokale Einst</b> | ellunge  | n\Temporary Interne        | et Files\Content.IE          |               |
|-----------------------------|-----------------------|-----------------------|----------|----------------------------|------------------------------|---------------|
| Datei Bearbeiten Ansicht    | Favoriten Extras      | ?                     |          |                            |                              | <b>*</b>      |
| 🕝 Zurück 👻 🕥 🍷 💋            | 👂 🔎 Suchen 🛛 🖗        | Ordner                | ۶.       | × ≌                        |                              |               |
| Adresse 🚺 C:\Dokumente und  | Einstellungen\scho871 | \Lokale Einstellung   | jen\Temp | orary Internet Files\Conte | nt.IE5\DJ69JI8H\OASE_Downk 🗙 | 🔁 Wechseln zu |
| Name 🔺 🛛 Typ                | Gepac                 | Ken Größe             | e V      | Datum                      |                              |               |
| 50136_PF_Varion GIF-Bild    | 158 KB                | Nein 161 KB           | 3 2%     | 07.08.2014 11:32           |                              |               |
| 50136_PF_Varion GIF-Bild    | 107 KB                | Nein 108 KB           | 3 2%     | 07.08.2014 11:32           |                              |               |
| 50136_PF_Varion GIF-Bild    | 145 KB                | Nein 148 KB           | 3 2%     | 07.08.2014 11:32           |                              |               |
| 50343_PF_Varion GIF-Bild    | 132 KB                | Nein 134 KB           | 3 2%     | 07.08.2014 11:32           |                              |               |
| 50526_PF_Varion GIF-Bild    | d 302 KB              | Nein 304 KB           | 3 1%     | 07.08.2014 11:32           |                              |               |
| 50526_PF_Varion GIF-Bild    | 272 KB                | Nein 274 KB           | 3 1%     | 07.08.2014 11:32           |                              |               |
| 50526_PF_Varion GIF-Bild    | 365 KB                | Nein 371 KE           | 3 2%     | 07.08.2014 11:32           |                              |               |
| 50526_PF_Varion GIF-Bild    | 369 KB                | Nein 374 KE           | 3 2%     | 07.08.2014 11:32           |                              |               |
| 50526_PF_Varion GIF-Bild    | J 383 KB              | Nein 387 KB           | 3 2%     | 07.08.2014 11:32           |                              |               |
| 50526_PF_Varion GIF-Bild    | 399 KB                | Nein 403 KB           | 3 2%     | 07.08.2014 11:32           |                              |               |
| 50665_PF_Varion GIF-Bild    | 446 KB                | Nein 452 KB           | 3 2%     | 07.08.2014 11:32           |                              |               |
| 50665_PF_Varion GIF-Bild    | 414 KB                | Nein 420 KE           | 3 2%     | 07.08.2014 11:32           |                              |               |
| 50665_PF_Varion GIF-Bild    | 285 KB                | Nein 289 KB           | 3 2%     | 07.08.2014 11:32           |                              |               |
| 📃 Inhaltsverzeichni Textdol | kument 1 KB           | Nein 1 KE             | 3 82%    | 07.08.2014 11:32           |                              |               |
| 🗐 Texte.txt 🛛 Textdo        | kument 1 KB           | Nein 2 KE             | 3 65%    | 07.08.2014 11:32           |                              |               |
|                             |                       |                       |          |                            |                              |               |
|                             |                       |                       |          |                            |                              |               |

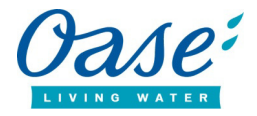

Als Dateiliste herunterladen

| Duplikate entfernen (platzsparend | jede Datei ist nur einmal in | der Zip Datei vorhanden) |
|-----------------------------------|------------------------------|--------------------------|
|-----------------------------------|------------------------------|--------------------------|

**ч** 

| Download 1                                                                                    | Download 2                                                                                                    |
|-----------------------------------------------------------------------------------------------|----------------------------------------------------------------------------------------------------|
| Bilddaten als Layout - 72 dpi<br>(keine Druckqualität; z.B. für Internet)<br>Dateigröße: 3 MB | Bilddaten als HiRes - 300 dpi<br>(Druckqualität)<br>Dateigröße: 135 MB<br>Hinweis: Die Datei ist zu groß für einen<br>direkten Download. Wenn Sie diese<br>Datei wählen, erhalten Sie einen<br>Download-Link per Email. |

Ohne setzen des Häkchens werden die Bilder etc. in verschiedenen Unterordnern bereitgestellt. Somit kann es sein, dass Sie Dateien doppelt erhalten.

| 🛅 Wasserspiele & Wasserspielpumpen/Steuerbare Pumpen/Varionaut |                    |                     |             |         |   |  |                 |
|----------------------------------------------------------------|--------------------|---------------------|-------------|---------|---|--|-----------------|
| Datei Bearbeiten d                                             | Ansicht Favorite   | en Extras ?         |             |         |   |  | A.              |
| 🚱 Zurück 🝷 🕥                                                   | - 🏂 🔎              | Suchen 🔀 Ordne      | r 🕼         | 32 × 9  | • |  |                 |
| Adresse 🛅 Wasserspi                                            | ele & Wasserspielj | oumpen/Steuerbare P | umpen/Vario | onaut   |   |  | 💙 🄁 Wechseln zu |
| Name 🔺                                                         | Тур                | Gepac Ken           | Größe       | V Datum |   |  |                 |
| 🛅 50136-Varionaut                                              | Dateiordner        | 0 KB                | 0 KB        | 0%      |   |  |                 |
| 🛅 50343-Varionaut                                              | Dateiordner        | 0 KB                | 0 KB        | 0%      |   |  |                 |
| 🛅 50526-Varionaut                                              | Dateiordner        | 0 KB                | 0 KB        | 0%      |   |  |                 |
| 🛅 50665-Varionaut                                              | Dateiordner        | 0 KB                | 0 KB        | 0%      |   |  |                 |
|                                                                |                    |                     |             |         |   |  |                 |
|                                                                |                    |                     |             |         |   |  |                 |
|                                                                |                    |                     |             |         |   |  |                 |